## FYDO Clinic Update 28/04/2023

## **Accounts - Status**

We have introduced a new Status on the Accounts screen called **No Charges** for invoices with a \$0.00 invoiced amount.

×

## **Claiming Medical**

There has been 2 new updates to Claiming Medical:

- 1. Claims that are rejected with \$0.00 paid will now show with the **Status Rejected**. Prior, rejected claims would show with the **Status Payment Received** but with \$0.00 in the **Paid** column. ►
- Users are name able to update a patient's Fund Membership number and/or Fund UPI number for a claim from Claiming Medical. To change a patient's Fund Membership number and/or Fund UPI number simply click Action > View Batch Details > Action > Edit Invoice.

×

## **Bug Fixes**

Issue with **Accounts** showing by default in ascending date of service order has now been rectified to show in descending order.

For previous updates, please visit <a href="https://wiki.fydo.cloud/updates-clinic/">https://wiki.fydo.cloud/updates-clinic/</a>